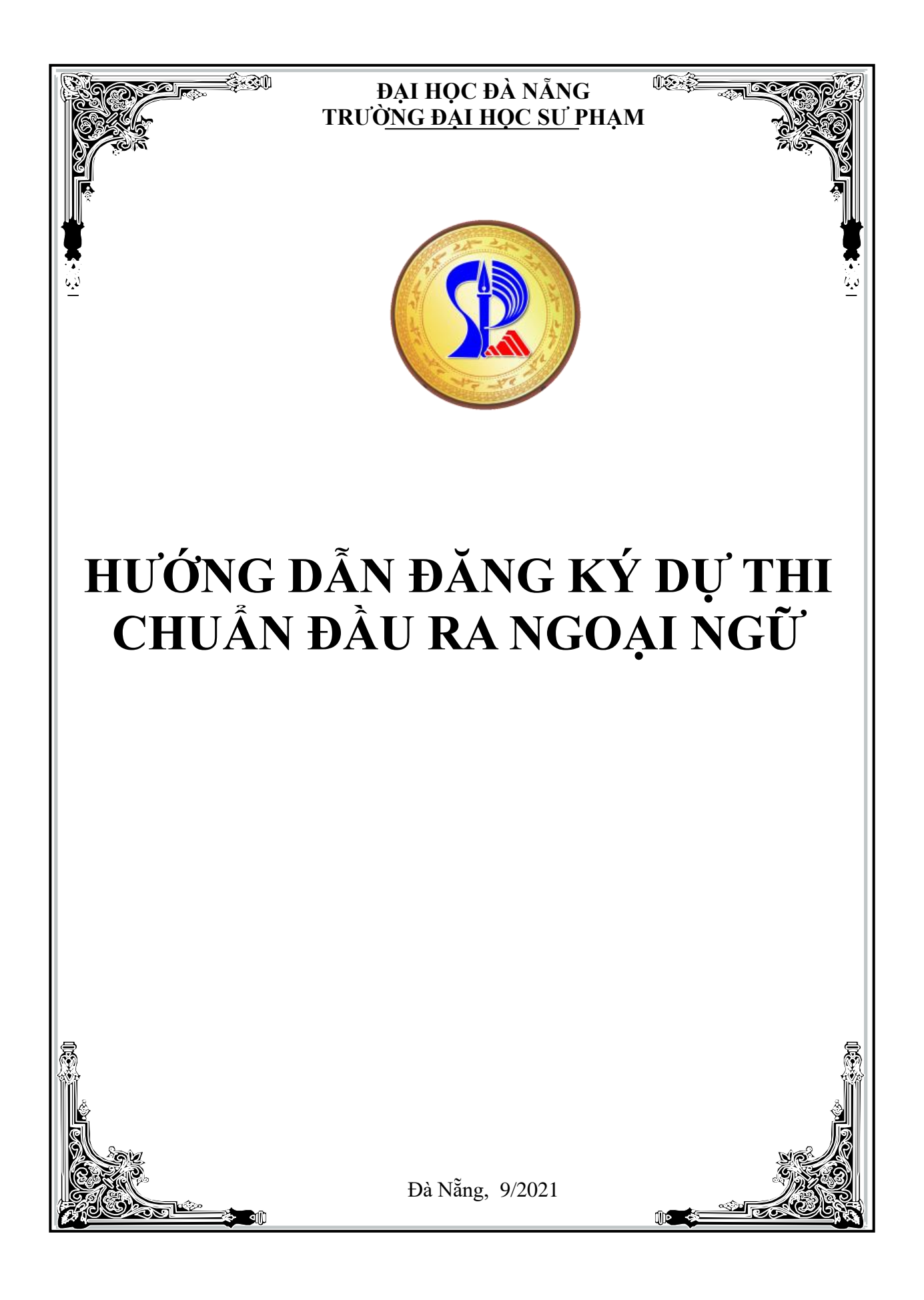

### HƯỚNG DẪN ĐĂNG KÝ DỰ THI TRỰC TUYẾN K**ỳ THI ĐÁNH GIÁ NĂNG L**ỰC CHUẦN ĐẦU RA NGOẠI NGỮ

Để thực hiện đăng ký trực tuyến dự thi chuẩn đầu ra ngoại ngữ được quy định tại Điểm a, Khoản 5 tại Thông báo số 935/TB-ĐHSP ngày 10/9/2021 của Trường Đại học Sư phạm – Đại học Đà Nẵng. Sinh viên thực hiện theo tuần tự như sau:

**Truy cập vào hệ thống đăng ký thi chuẩn đầu ra tiếng Anh tại địa chỉ:** <u>http://qlht.ued.vn/cccntt/.</u> Sau khi truy cập vào hệ thống, sẽ có giao diện như sau:

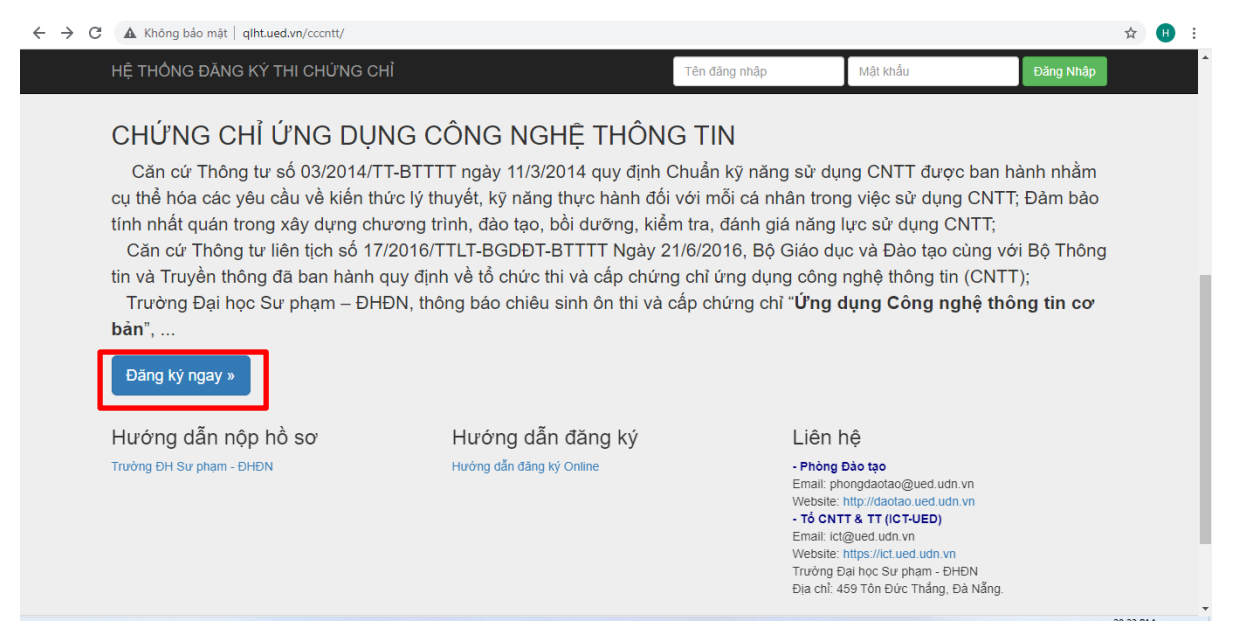

Tại giao diện trên các bạn bấm vào nút **"Đăng ký ngay"**. Hệ thống chuyển sang giao diện như sau:

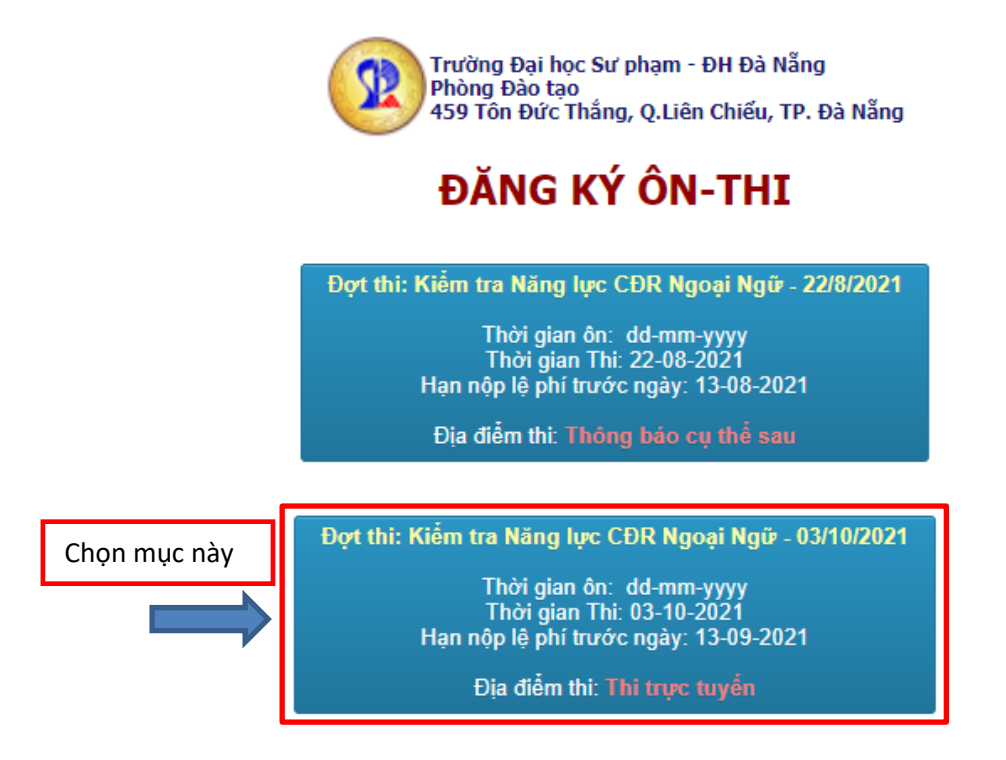

Tại giao diện trên các bạn chọn đợt thi kiểm tra Năng lực CĐR Ngoại ngữ - 03/10/2021.

Tiếp theo các bạn chọn mục "ĐĂNG KÝ ONLINE -SV-UED" như giao diện bên dưới.

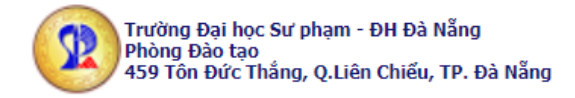

# ĐĂNG KÝ ÔN-THI

### Đợt thi: Kiểm tra Năng lực CĐR Ngoại Ngữ - 03/10/2021

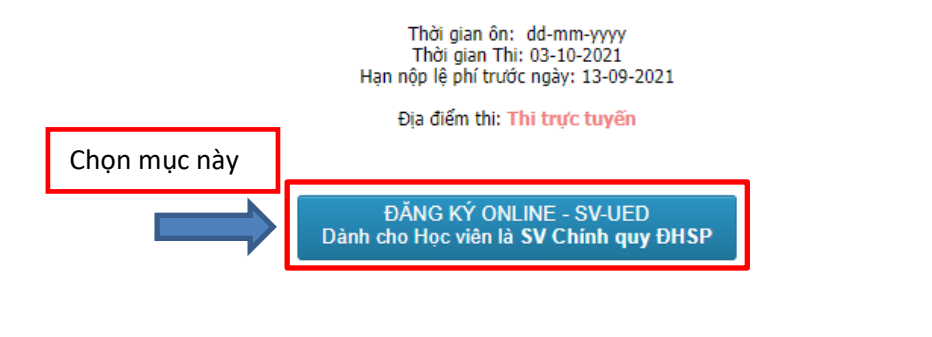

VÀO IN ĐƠN ĐĂNG KÝ Dành cho Học viên đã đăng ký

Tại giao diện tiếp theo các bạn nhập mã sinh viên của mình để vào đăng kí.

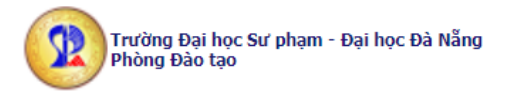

## ĐĂNG KÝ ÔN-THI

#### Đợt thi: Kiểm tra Năng lực CĐR Ngoại Ngữ - 03/10/2021

|                   | Thời gian ôn: dd-mm-yyyy<br>Thời gian Thi: 03-10-2021<br>Hạn nộp lệ phí trước ngày: 13-09-2021<br>Địa điểm thi: <b>Thi trực tuyến</b><br>Ban nhập mã sinh viện để đăng ký | 2                            |
|-------------------|----------------------------------------------------------------------------------------------------|------------------------------|
| Nhập mã sinh viên | Nhập mã SV: 318011161133 Vào Đăng ký                                                                                                    | Bấm vào nút<br>"Vào đăng ký" |

Tiếp theo các bạn chọn Gói ôn thi tại giao diện như bên dưới.

| NHẬP THÔNG TIN ĐĂNG KÝ |                                                  |               |  |  |
|------------------------|--------------------------------------------------|---------------|--|--|
| Mã Sinh viên:          | 318011161133                                     |               |  |  |
| Họ tên:                | Phạm Thị Bảo Tâm                                 |               |  |  |
| Ngày sinh: 30-06-1998  | Nơi sinh: Quảng Nam                              | Chọn mục này  |  |  |
| Hộ khấu thường trú:    | Phước Sơn, Quảng Nam                             |               |  |  |
| Dân tộc: Kinh          | Tôn giáo: Không Quốc tịch: Việt Nam              |               |  |  |
| CMND/Thé CC: 206037167 | Ngày cấp: 17-11-2014 Nơi cấp: CA Quảng Nam       |               |  |  |
| ĐỢT TỐ CHỨC THI:       | Kiểm tra Năng lực CĐR Ngoại Ngữ - 03/10/2021     |               |  |  |
| GÓI ÔN THI:            | 006-Bậc 4 – Cấp độ B2(Lệ phí ôn: 0, thi: 350000) |               |  |  |
| Điện thoại:            | 0975221131                                       |               |  |  |
| Email:                 | tamphamthibao@gmail.com                          | Bấm vào nút   |  |  |
| Hủy bỏ                 |                                                  | "Đồng ký" 🛛 🔁 |  |  |

Sau khi đăng kí thành công các bạn sẽ có giao diện như sau.

|                        | IN ĐƠN ĐANG KY                                                               |                    |
|------------------------|------------------------------------------------------------------------------|--------------------|
| ID HỌC VIÊN:           | 2101104                                                                      |                    |
| Họ tên Học viên:       | Phạm Thị Bảo Tâm                                                             |                    |
| Ngày sinh:             | 30-06-1998                                                                   |                    |
| Quê quán:              | Phước Sơn, Quảng Nam                                                         |                    |
| Nội dung thụ:          | Kiếm tra Năng lực CĐR Ngoại Ngữ - 03/10/2021<br>( <i>Bậc 4 – Cấp độ B2</i> ) |                    |
| Phí Ôn tập:            | 0 VNĐ                                                                        |                    |
| Phi dự thi:            | 350,000 VND                                                                  |                    |
| Số Tiền thu:           | 350,000 VNĐ                                                                  |                    |
| Việt bằng chữ:         | Ba trăm năm mươi ngàn đồng chẵn.                                             |                    |
| Trang Thái nộp Lệ phí: | Chưa nộp lệ phi                                                              |                    |
| Quay lai               |                                                                              | In Đơn đăng ký học |

Sau khi sinh viên kết thúc việc đăng kí trực tuyến thành công tại đây. Sinh viên tiến hành các bước tiếp theo (từ Bước 2 – Bước 4) được quy định tại Khoản 5 của Thông báo số 935/TB-ĐHSP ngày 10/9/2021 của Hiệu trưởng Trường Đại học Sư phạm.

Trên đây là các bước để đăng ký dự thi trực tuyến chuẩn đầu ra ngoại ngữ. Mọi thắc mắc trong quá trình thực hiện, các bạn liên hệ Phòng Đào tạo Trường Đại học Sư phạm – Đại học Đà Nẵng (thầy Huỳnh Minh Tuyền, số điện thoại: 0905800804)./.